### Step 1: Member/Non-Member Login

| Login |                |                                                                        |
|-------|----------------|------------------------------------------------------------------------|
|       | Member / Non-! | lember ID: +9+007+                                                     |
|       | Password:      |                                                                        |
|       |                | Login Reset Password                                                   |
|       | Note:          |                                                                        |
|       | Member         | Member ID format: 01-0001                                              |
|       |                | Default password is same as the HKID/passport number. e.g. Z123456(0)  |
|       |                | You are strongly recommended to change your password after first login |
|       | Non-Member     | Login with the provide information.                                    |

#### Step 2:

'Member/ Non-Member Area' -> Debit Notes and Receipts

Member / Non-Member Area > Login

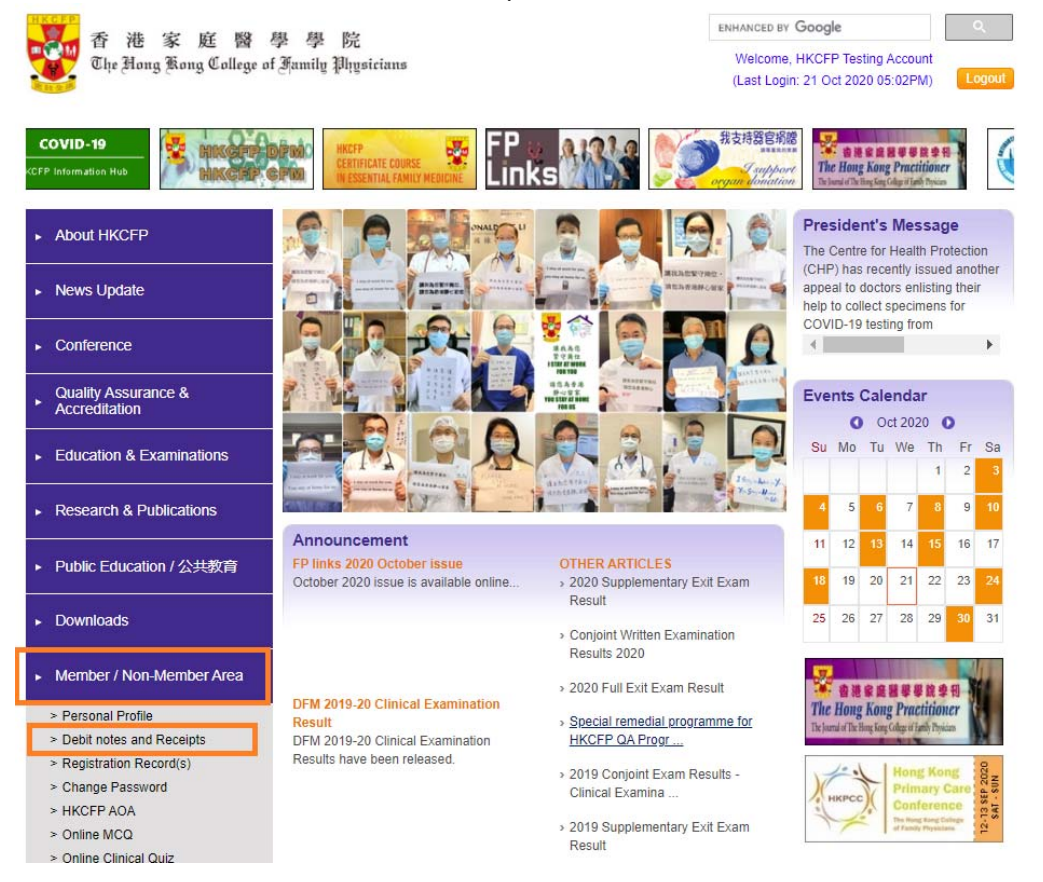

#### Step 3:

If the PayPal method is enabled for a particular Debit Note (DN), you would find the PayPal icon *PayPal* appeared besides the DN No. Please click the icon *PayPal* to proceed the payment.

Member / Non-Member Area > Debit notes and Receipts

#### Debit notes and Receipts

| Detail of Particular                  | Amount | DN No.    |        | Receipt No. |
|---------------------------------------|--------|-----------|--------|-------------|
| Demonstration for Paypal Payment 2020 | \$5.00 | D20200559 | PayPal |             |

Note:

- The records of debit note and receipt would be kept online for the recent 7 years. Members are advised to download the receipt on your own.
- · No addition copy of debit note or receipt would be issued.

# Step 4: Click 'PayPal Checkout' -> a new window would pop out

Member / Non-Member Area > Debit notes and Receipts > Online Payment Confirmation

#### **Online Payment Confirmation**

| DN No.                                           | D20200559                    |                                                        |                 |  |  |  |  |
|--------------------------------------------------|------------------------------|--------------------------------------------------------|-----------------|--|--|--|--|
| Details of Particular                            | Demonstration for Paypal Pay | ment 2020                                              |                 |  |  |  |  |
| Debit Note Amount: HKS<br>Admin Fee: HK\$0.00    | \$5.00                       |                                                        |                 |  |  |  |  |
| Total Amount (Paypal C                           | heckout): HK\$5.00           | <b>PayPai</b> Checkout<br>The safer, easier way to pay |                 |  |  |  |  |
| Remarks:                                         |                              |                                                        | •               |  |  |  |  |
| Admin Fee is non-refundable and non-transferable |                              |                                                        |                 |  |  |  |  |
|                                                  |                              |                                                        | Cancol and Back |  |  |  |  |

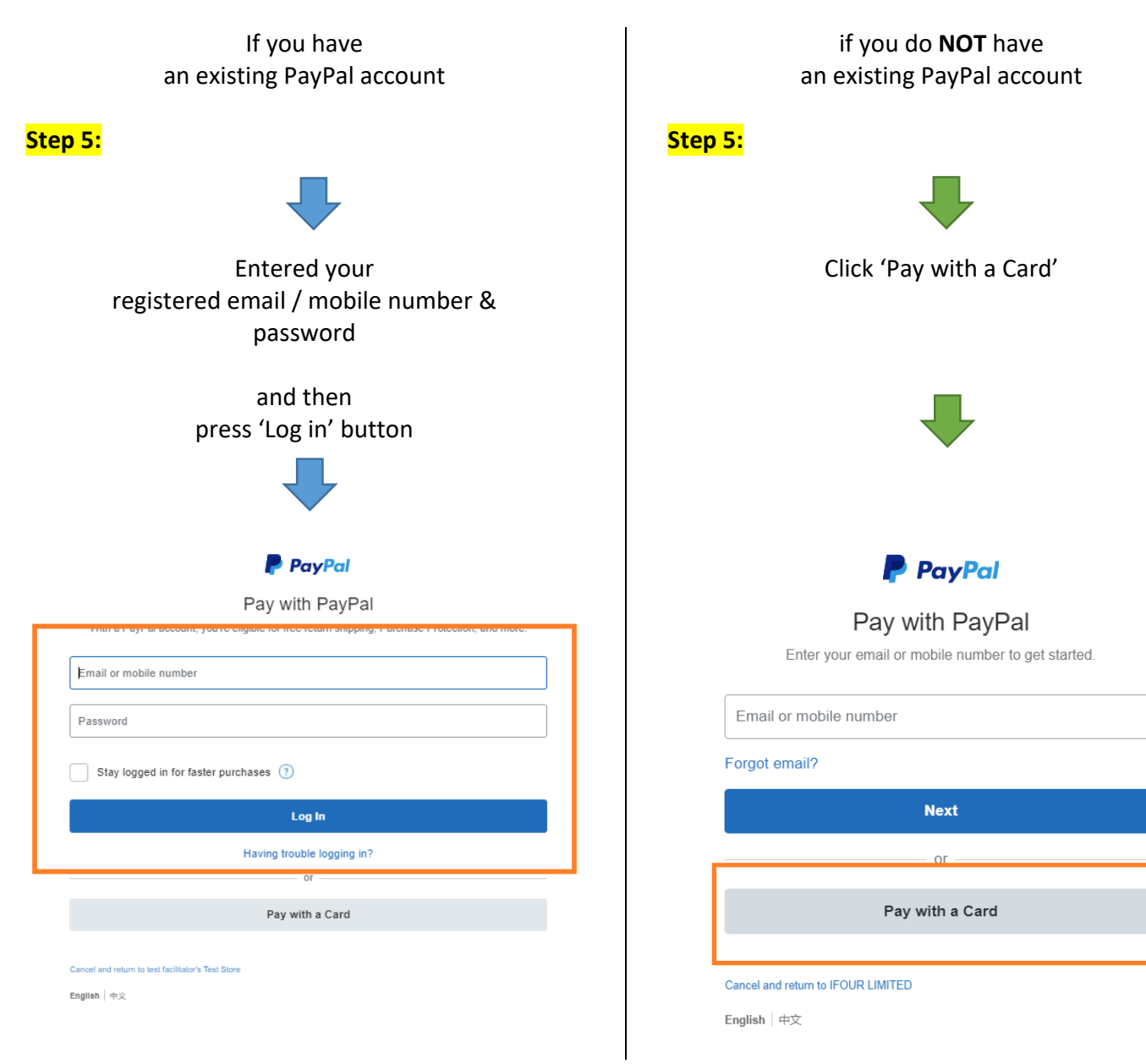

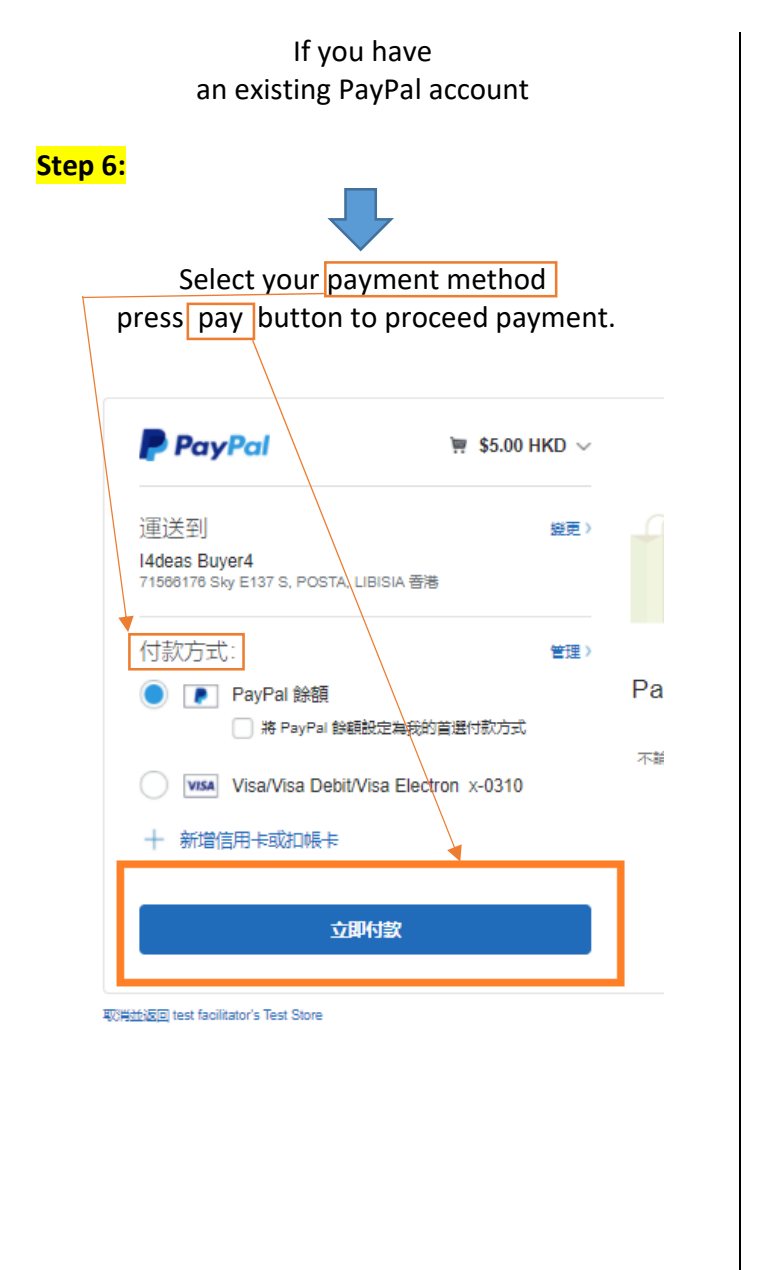

if you do **NOT** have an existing PayPal account

# <mark>Step 6:</mark>

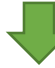

Fill in the circled box (Orange), including card information, contact information etc. And then click 'Continue' to proceed the payment

|            | PayPal 🤤 \$1.00 HKD 🗸                                                                                                    |   |  |  |  |
|------------|----------------------------------------------------------------------------------------------------|---|--|--|--|
|            | Pay With Debit or Credit Card                                                                                                    |   |  |  |  |
|            | We don't share your financial details with the merchant.                                                                                                    |   |  |  |  |
|            | Country/Region<br>Hong Kong SAR China                                                                                                    |   |  |  |  |
|            | 🚺 🗝 VISA 🔤                                                                                                    |   |  |  |  |
| [          | Card number                                                                                                    | 1 |  |  |  |
|            | MM / YY CSC                                                                                                    |   |  |  |  |
|            | Billing address                                                                                                    | 1 |  |  |  |
|            | First name Last name                                                                                                    |   |  |  |  |
|            | Region (optional)                                                                                                    |   |  |  |  |
|            | District/Area (optional)                                                                                                    |   |  |  |  |
|            | Address line 1                                                                                                    | l |  |  |  |
|            | Address line 2 (optional)                                                                                                    | 1 |  |  |  |
|            | Shipping same as billing address                                                                                                    |   |  |  |  |
|            | Contact Information                                                                                                    | 1 |  |  |  |
|            | Phone type Phone number   Mobile +852                                                                                                    |   |  |  |  |
|            | Email                                                                                                    |   |  |  |  |
| Г          | The security you want.<br>The protection you deserve.<br>Creating a PayPal account is optional but you'll get<br>PayPal Buyer Protection on all eligible purchases, plus<br>faster checkout every time you shop. See terms<br>Create a PayPal account? (It only takes a moment.) |   |  |  |  |
|            | I'd like to create a PayPal account.                                                                                                    |   |  |  |  |
|            | No, I don't want an account now.                                                                                                    |   |  |  |  |
|            | Continue                                                                                                    |   |  |  |  |
| ip to your | Have a PayPal account? Log In                                                                                                    |   |  |  |  |
| uecision   | Cancel and return to merchant                                                                                                    |   |  |  |  |
|            | 中文 🔤                                                                                                    |   |  |  |  |
|            | Terms Privacy © 1999-2020                                                                                                    |   |  |  |  |
|            | Consumer Advisory - PayPal Hong Kong Limited is a licensed issuer of a stored<br>value facility regulated by the Hong Kong Monetary Authority under Licence<br>Number: SVF000. Users in Hong Kong are advised to read these <b>Terms and</b><br>Conditions carefully.            |   |  |  |  |

#### Step 7:

The page would auto-refresh and return to college website -> Transaction is completed

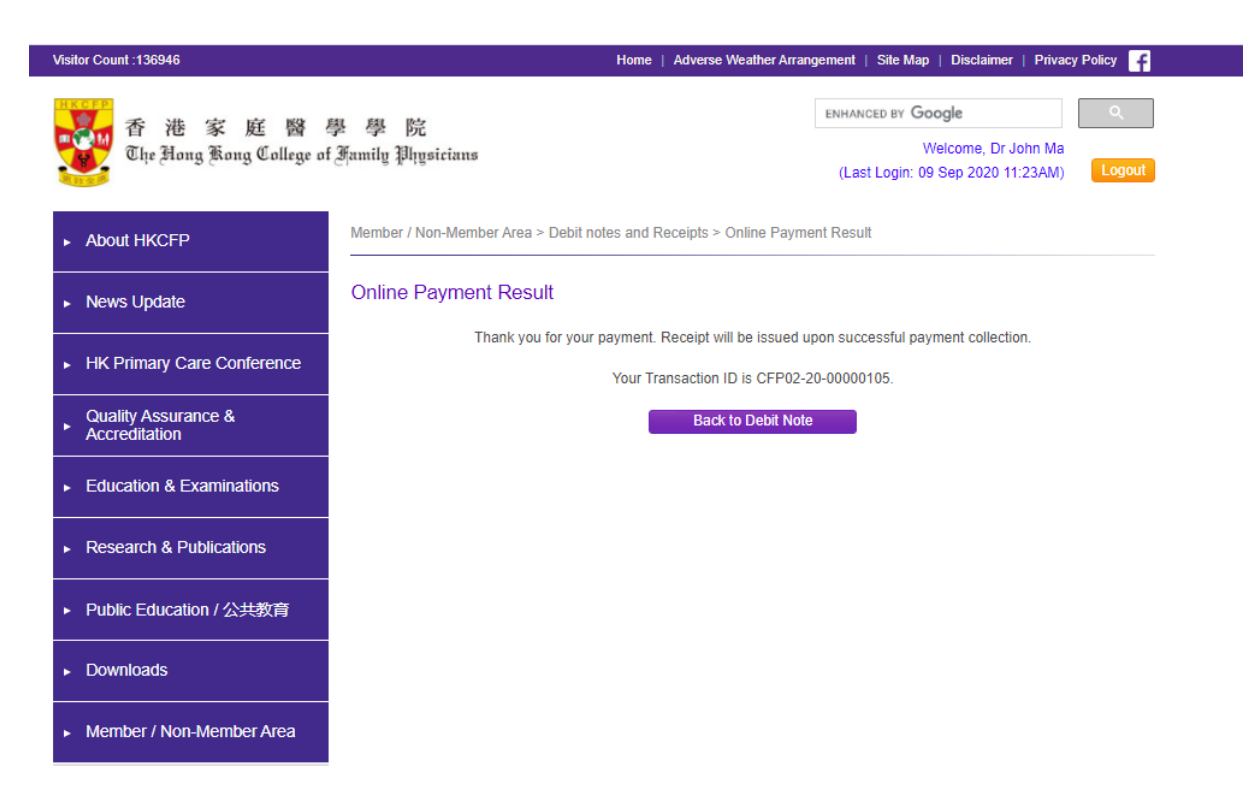

Please capture the screen or mark down the transaction ID for your reference.

#### Step 8:

You would receive an email from <u>service@paypal.com.hk</u> about your payment. (This email address may be changed by PayPal without notice)

The transaction shown on your bank statement would be marked as **PAYPAL \*I4PAY CFP** 

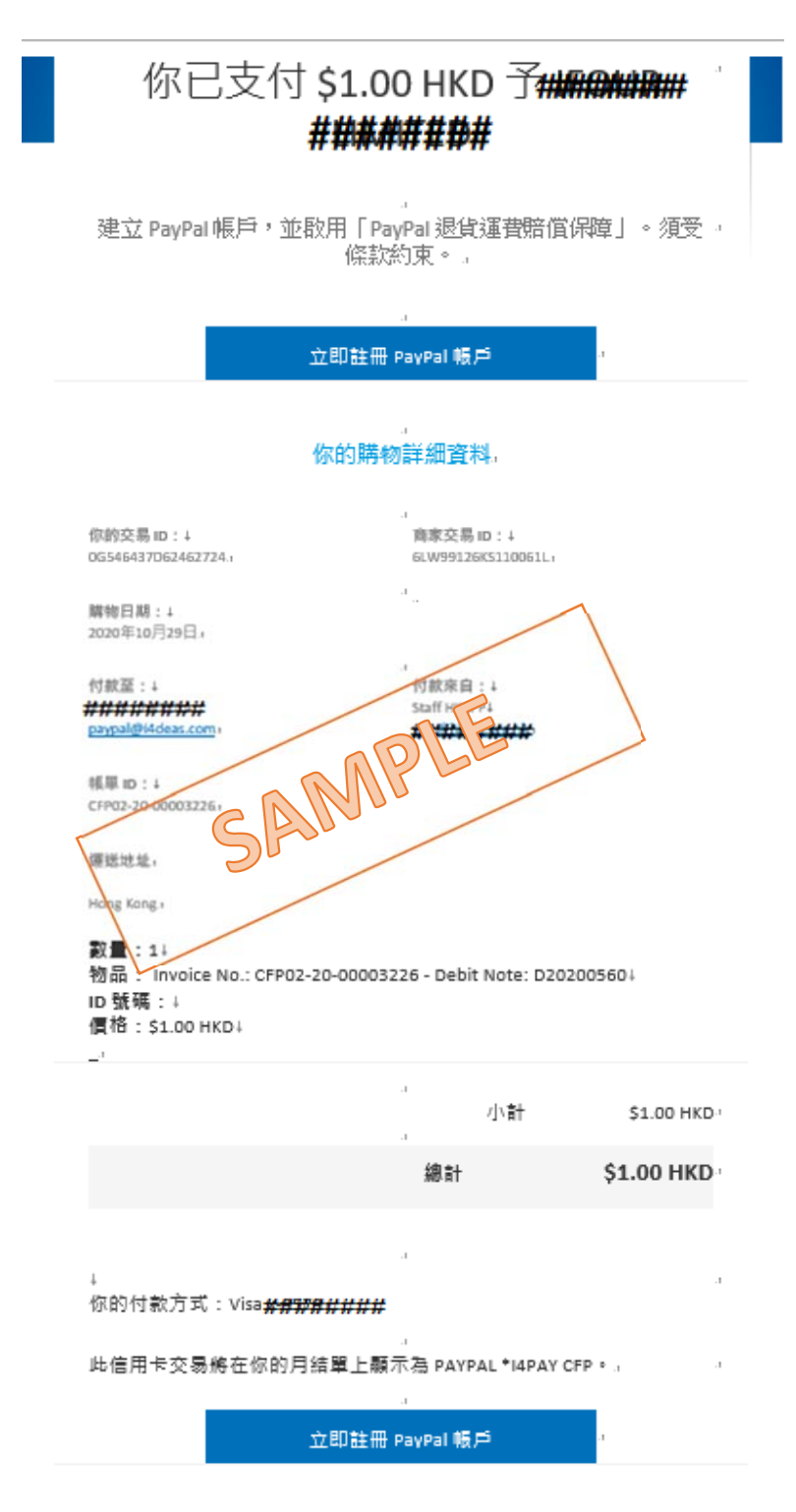